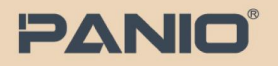

## PANIO HK802 快速指南

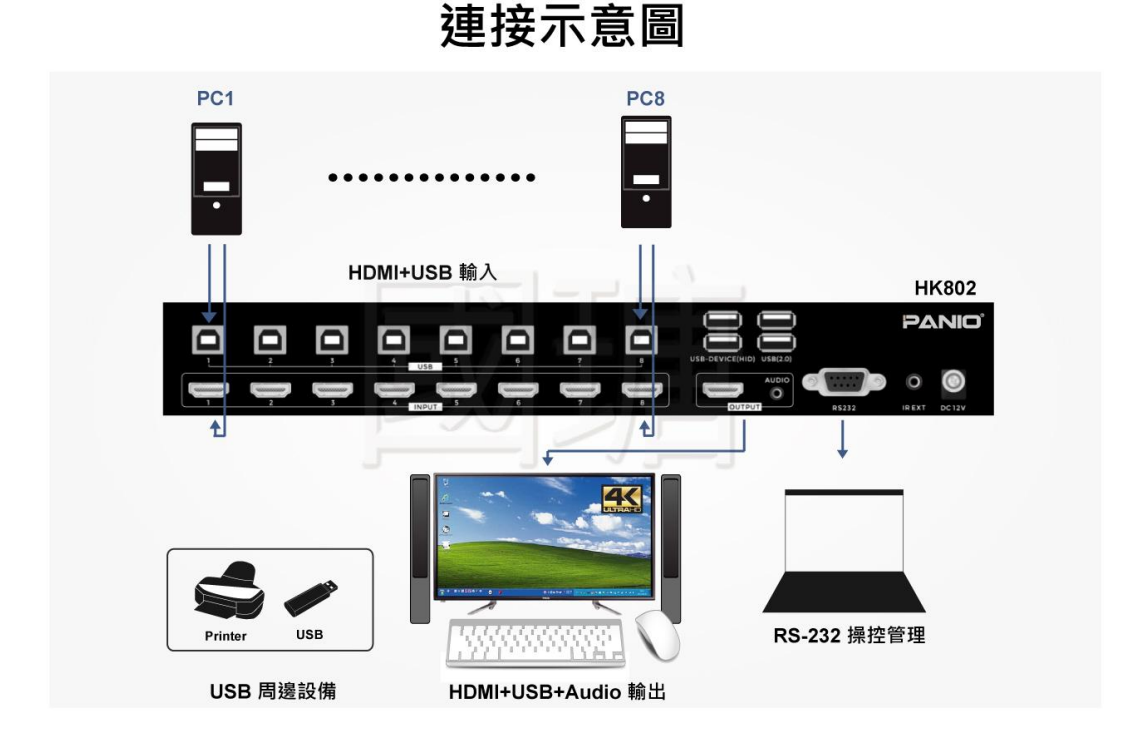

## 面板按鈕切換:

前面板上的數字按鍵 1-8 代表切換器的輸入埠編號。要切換影像,請按下所需的頻道按鍵。對應的數字 鍵上方指示燈將亮起,顯示器將正確顯示影像,表示信號切換成功。

1. AUTO 自動切換:

按下AUTO按鈕以啟用自動模式,該模式使用「先進先出」和「後進遞減」的切換方法。在自動模式下 ,切換器會自動檢測輸入端口1-8是否連接了設備。當信號源連接時,切換器將無縫切換到當前輸入端 口,並且相應的指示燈將亮起。要退出自動模式,請按下任何數字輸入鍵。

2. AUTO 輪循切換:

長按AUTO按鈕3秒鐘以進入自動輪循模式,設備將在端口「1-8-1」之間每3秒自動切換一次。切換器 將無縫切換到當前輸入端口,並且相應的指示燈將亮起。要退出輪循模式,請按下任何數字輸入鍵。

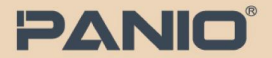

熱鍵切換:僅能連接到標記為「USB HID」的接口。

- Ctrl + Ctrl + 1 ~ 8 ...... 切換到輸入信號1~8
- Ctrl + Ctrl + A ...... 將切換器的切換模式更改為自動。
- Ctrl + Ctrl + M ...... 將切換器的切換模式更改為手動。
- Ctrl + Ctrl + H ...... 將切換器的輸出更改為HDMI格式。
- Ctrl + Ctrl + D ...... 將切換器的輸出更改為DVI格式。
- Ctrl + Ctrl + F1 ...... 將切換器的輸出解析度更改為720P。
- Ctrl + Ctrl + F2 ...... 將切換器的輸出解析度更改為1366x768。
- Ctrl + Ctrl + F3 ...... 將切換器的輸出解析度更改為1080P。
- Ctrl + Ctrl + F4 ...... 將切換器的輸出解析度更改為4K 30Hz。
- Ctrl + Ctrl + F10 ...... 解決監控主機在全屏模式下鼠標坐標無法正常運作的問題。

## 遙控器介紹:

- 切換模式: 按下遙控器上的數字鍵1-8以完成視頻切換。
- AUTO 模式:按下遙控器上的AUTO按鈕以進入自動模式。
- 解析度設置: 按下遙控器上的解析度按鈕(4K、1080P、720P、1366x768)以選擇所需的輸出解析度

RS-232 指令操作: 波特率: 115200 數據位: 8 停止位: 1 校驗位: 無

| Commands               | Descriptions             |
|------------------------|--------------------------|
| Input 1                | XX+XXSWIN=X1, 1\$        |
| Input 2                | XX+XXSWIN=X1,2\$         |
| Input 3                | XX+XXSWIN=X1,3\$         |
| Input 4                | XX+XXSWIN=X1,4\$         |
| Input 5                | XX+XXSWIN=X1,5\$         |
| Input 6                | XX+XXSWIN=X1,6\$         |
| Input 7                | XX+XXSWIN=X1,7\$         |
| Input 8                | XX+XXSWIN=X1,8\$         |
| AUTO Mode              | XX+XXSWMOD=X, 1\$        |
| Manual Mode            | XX+XXSWMOD=X,2\$         |
| HDMI format            | XX+XXOUTMOD=X, 1, 1\$    |
| DVI format             | XX+XXOUTMOD=X,2,1\$      |
| 1366x768               | XX+XXSETOUTRES=X, 1, 1\$ |
| 720P                   | XX+XXSETOUTRES=X,2,1\$   |
| 1080P                  | XX+XXSETOUTRES=X,3,1\$   |
| 4K 30hz                | XX+XXSETOUTRES=X,4,1\$   |
| Learning External EDID |                          |
| Read HDMI Input1       | XX+XXEDIDH=X, 1, 1\$     |
| Read HDMI Input2       | XX+XXEDIDH=X,2,1\$       |
| Read HDMI Input3       | XX+XXEDIDH=X,3,1\$       |
| Read HDMI Input4       | XX+XXEDIDH=X,4,1\$       |
| Read HDMI Input5       | XX+XXEDIDH=X,5,1\$       |
| Read HDMI Input6       | XX+XXEDIDH=X,6,1\$       |
| Read HDMI Input7       | XX+XXEDIDH=X,7,1\$       |
| Read HDMI Input8       | XX+XXEDIDH=X,8,1\$       |
|                        |                          |